## SIEMENS

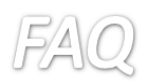

## <u>回答</u>

ライセンス自体、破損はしていない場合、Automation License Manager 自体や使用環境(ウィルスソフト等)が影響していると考えられます。ALM の再インストールをお願いします。

- 1. ALM の再インストールを行う前に、全てのライセンスを USB や他の PC へ移して下さい。
- 2. ALM のアンインストールを行います。コントロールパネルの"プログラムのアンインストール"より 実施して下さい。

| 🖌 🍚 😇 🕨 Control Panel 🕨     | Programs + Programs and Features                          | s      Programs and Features     |              | - 47      | Search Programs and Fea | tures       |
|-----------------------------|-----------------------------------------------------------|----------------------------------|--------------|-----------|-------------------------|-------------|
| Control Panel Home          | Uninstall or change a program                             |                                  |              |           |                         |             |
| View installed updates      | To uninstall a program, select it from the list and then  | click Uninstall, Change, or Repa | ir.          |           |                         |             |
| Turn Windows features on or |                                                           |                                  |              |           |                         |             |
| off                         | Organize 🔻 Uninstall Change                               |                                  |              |           |                         | 3H <b>v</b> |
|                             | News                                                      | Deskiller                        | Installed On | C         | Version                 |             |
|                             |                                                           | rubistici                        | Instance On  | 3126      | version                 |             |
|                             | Microsoft Visual C++ 2010 xb4 Redistributable - 10.0      | Microsoft Corporation            | 3/30/2016    | 13.8 MB   | 10.0.40219              |             |
|                             | Microsoft Visual C++ 2010 386 Redistributable - 10.0      | Microsoft Corporation            | 3/30/2016    | 11.1 MB   | 10.0.40219              |             |
|                             | me Microsoft Visual C++ 2012 Redistributable (X04) - 11.0 | Microsoft Corporation            | 3/30/2016    | 20.3 MB   | 11.0.01030.0            |             |
|                             | Whichosoft Visual C++ 2012 Redistributable (x00) - 11.0   | Microsoft Corporation            | 5/30/2016    | 17.5 MD   | 4 20 0870 0             |             |
|                             | MISAWE 4.0 SP2 (KB934450)                                 | Microsoft Corporation            | 6/1/2016     | 1.27 MB   | 4.20.9870.0             |             |
|                             | MISAWE 4.0 3P2 (KB975086)     MISAWE 4.0 3P2 (KB975086)   | ODC E-walation                   | 2/20/2016    | 1.35 IVD  | 4.20.9670.0             |             |
|                             | WORC Care Components Preliately debia (496) 101.2         | OPC Foundation                   | 3/30/2010    | 047 KD    | 2.00.10200              |             |
|                             | STOPE Core components Redistributable (280) 101.2         | OPC Foundation                   | 3/30/2016    | 340 KB    | 1 01 22100              |             |
|                             | WORCOA SERVICE Reason for Windows 12 40 0008              | DEMARE In-                       | 3/30/2010    | 41.4 MD   | 12 40 0009              |             |
|                             | Signant Automation Licence Manager V5 3 + SD2 +           | Siemens AG                       | 3/30/2016    | 77.3 MB   | 05.03.0202              |             |
|                             | Siemens Totally Integrated Automation Portal VI3          | Siemens AG                       | 3/30/2016    | 77.3 MB   | V13                     |             |
|                             | SIMATIC STEP 7 V5 5 + SP4                                 | Siemens AG                       | 3/31/2016    | 523 MB    | 05.05.0400              |             |
|                             | - SIMATIC Prosave VI30 SP1                                | Siemens AG                       | 3/30/2016    | 154 MB    | 13 00 0100              |             |
|                             | 8-SIMATIC ST-Block Privacy VI.0 + SP3                     | Siemens AG                       | 3/31/2016    | 840 MB    | 01.00.0300              |             |
|                             | SIMATIC ST-PCT V3.2                                       | Siemens AG                       | 3/31/2016    | 46.7 MB   | 03.02.0000              |             |
|                             | SIMATIC ST-PLCSIM V5.4 + SD5                              | Siemens AG                       | 3/31/2016    | 21.0 MB   | 05.01.0600              |             |
|                             | SIMATIC ST-PLCSIM VI3 SP1                                 | Siemens AG                       | 3/30/2016    | 215 140   | VI3SPI                  |             |
|                             | SIMATIC S7-Web2PLC VI.0 + SP2 + HEI                       | Siemens AG                       | 3/31/2016    | 17.2 MB   | 01.00.0201              |             |
|                             | SIMATIC WinCC flexible 2008 SP3                           | Siemens AG                       | 4/1/2016     | 960 MB    | 01.04.0000              |             |
|                             | SIMATIC WinCC flexible Runtime 2008 SP3                   | Siemens AG                       | 4/1/2016     | 16.5 MB   | 01.04.0000              |             |
|                             | SIMATIC WinCC Runtime Advanced V13.0 SP1 UPD9             | Siemens AG                       | 7/26/2016    | 2010 1110 | V13.0 SP1 UPD9          |             |
|                             | Synaptics Pointing Device Driver                          | Synaptics Incorporated           | 12/13/2012   | 46.4 MB   | 15.2.20.0               |             |
|                             | Texas Instruments PCbo21/x515/xo12 drivers.               | Texas Instruments Inc.           | 12/13/2012   | 3.51 MB   | 2.00.0005               |             |
|                             | Totally Integrated Automation Portal V13 - STEP 7 V1      | Siemens AG                       | 5/31/2016    | 407 MB    | 13.00.0100              |             |
|                             |                                                           |                                  |              |           |                         |             |

3. インストールディスクを PC に入れ、DVD の内のフォルダを開きます。ALM32\_64 を選択して下さい。PC の OS のビット数と同様の数字が記載されているフォルダへ進みます。

| Computer > DVD RW Drive (E:) STEP 7 Basic V12.0 > InstData > |                                                      |                 | ✓ 4y Searce | 49 Search InstData |     |  |    |  |  |
|--------------------------------------------------------------|------------------------------------------------------|-----------------|-------------|--------------------|-----|--|----|--|--|
| <u>File Edit View Tools H</u> elp                            |                                                      |                 |             |                    |     |  |    |  |  |
| Organize 🔻 Burn to disc                                      |                                                      |                 |             |                    | = - |  | 0  |  |  |
| ☆ Favorites                                                  | Name                                                 | Date modified   | Туре        | Size               |     |  | -  |  |  |
| E Desktop                                                    | <ul> <li>Files Currently on the Disc (30)</li> </ul> |                 |             |                    |     |  | -1 |  |  |
| Downloads                                                    | 🕌 ALM32_64                                           | 2013/02/15 5:47 | File folder |                    |     |  |    |  |  |
| Recent Places                                                | 🏨 DotNet_Updater                                     | 2013/02/15 5:47 | File folder |                    | _   |  |    |  |  |
| 😑 l Ibrasian                                                 | 🐌 ES                                                 | 2013/02/15 5:47 | File folder |                    |     |  |    |  |  |

シーメンス株式会社 デジタルファクトリー事業本部 ファクトリーオートメーション部 SIMATIC 技術サポートグループ 技術問い合わせ先 https://www.siemens.com/jp/ja/home

/kigyou-jouhou/contact-us/contactfapa/contact-dfpd-sss.html

| EMENS                                                |                                                    |                                    | IFA(                       | 2           |       |   |   |
|------------------------------------------------------|----------------------------------------------------|------------------------------------|----------------------------|-------------|-------|---|---|
| Constant + Computer + DVD R                          | W Drive (E:) STEP 7 Basic V12.0 🕨 InstData 🕨 ALM32 | 2_64 → Media →                     | <b>→ 6y 5</b>              | earch Media |       |   |   |
| Elle Edit View Tools Help<br>Organize ▼ Burn to disc |                                                    |                                    |                            |             | 822 · | • | 0 |
| Favorites                                            | Name<br>Files Currently on the Disc                | Date modified                      | Туре                       | Size        |       |   |   |
| Downloads 💯 Recent Places                            | ALM32                                              | 2013/02/15 5:47<br>2013/02/15 5:47 | File folder<br>File folder |             |       |   |   |

EAO

4. 進んだフォルダ内に、"Setup.exe"というファイルを起動させて下さい。ALM のインストールが始 まります。

| A strength a                         |                                        |                      |                    |          |   | × |
|--------------------------------------|----------------------------------------|----------------------|--------------------|----------|---|---|
| 🔾 🔍 🖉 🕨 Computer 🔸 DVD RW Drive (E:) | STEP 7 Basic V12.0 + InstData + ALM32_ | 64 • Media • ALM32 • | ✓ 4y Searce        |          |   |   |
| <u>File Edit View Iools H</u> elp    |                                        |                      |                    |          |   |   |
| Organize 🔻 Burn to disc              |                                        |                      |                    |          | • | 0 |
| 🖌 🔆 Favorites                        | Name                                   | Date modified        | Туре               | Size     |   |   |
| 🧮 Desktop                            | 1033.mst                               | 2013/02/15 3:28      | MST File           | 4 KB     |   |   |
| 🐌 Downloads                          | 1034 mst                               | 2013/02/15 3:28      | MST File           | 111 KB   |   |   |
| 🔚 Recent Places                      | 1036 mst                               | 2013/02/15 3:28      | MST File           | 119 KR   |   |   |
|                                      | 1040.mst                               | 2013/02/15 3:28      | MST File           | 100 KB   |   |   |
| 🖓 Libraries                          | 1041 mst                               | 2013/02/15 3:28      | MST File           | 371 KB   |   |   |
| Documents                            | 2052 mst                               | 2013/02/15 3:28      | MST File           | 183 KB   |   |   |
| D J Music                            | almleame.rtf                           | 2013/02/15 3:28      | Rich Text Docume   | 204 KB   |   |   |
| ▷ E Pictures                         | almleggimi.rtf                         | 2013/02/15 3:28      | Rich Text Docume   | 219 KB   |   |   |
| Videos                               | almliesmich.ttf                        | 2013/02/15 3:28      | Rich Text Docume   | 209 KB   |   |   |
|                                      | almlisezmoj.rtf                        | 2013/02/15 3:28      | Rich Text Docume   | 235 KB   |   |   |
| Computer                             | almreadme.rtf                          | 2013/02/15 3:28      | Rich Text Docume   | 194 KB   |   |   |
| 🛛 💒 System (C:)                      | almreadmei.rtf                         | 2013/02/15 3:28      | Rich Text Docume   | 384 KB   |   |   |
| Data (D:)                            | almreadmek.rtf                         | 2013/02/15 3:28      | Rich Text Docume   | 336 KB   |   |   |
| DVD RW Drive (E:) STEP 7 Basic V12.0 | Learne OSS.doc                         | 2013/02/15 3:28      | DOC File           | 130 KB   |   |   |
| 🛛 🌽 Documents                        | Leggimi OSS.doc                        | 2013/02/15 3:28      | DOC File           | 131 KB   |   |   |
| 🖻 🌽 InstData                         | LiesMich OSS.doc                       | 2013/02/15 3:28      | DOC File           | 127 KB   |   |   |
| 🖻 퉲 Licenses                         | Lisezmoi OSS.doc                       | 2013/02/15 3:28      | DOC File           | 130 KB   |   |   |
| DenSourceSoftware                    | ReadMe OSS.doc                         | 2013/02/15 3:28      | DOC File           | 130 KB   |   |   |
| 🖻 🍌 Support                          | Setup.bmp                              | 2013/02/15 3:28      | Bitmap image       | 435 KB   |   |   |
| SIEMENS USB (F:)                     | setup.ex                               | 2013/02/15 3:28      | EX File            | 1,179 KB |   |   |
|                                      | 🗑 Setup.exe                            | 2013/02/15 3:28      | Application        | 223 KB   |   |   |
| • 📭 Network                          | Setup.mi                               | 2013/02/15 3:28      | Configuration sett | 6 KB     |   |   |

シーメンス株式会社 デジタルファクトリー事業本部 ファクトリーオートメーション部 SIMATIC 技術サポートグループ

技術問い合わせ先

https://www.siemens.com/jp/ja/home /kigyou-jouhou/contact-us/contact-fapa/contact-dfpd-sss.html